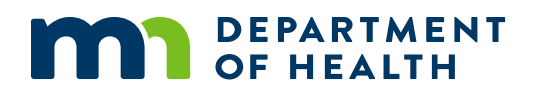

# Find My Vaccine – Instructions to Providers

### UPDATED: 27 OCTOBER 2021

# Instructions for adding a new vaccination site

#### 1. General notes

**Provider and site naming convention:** The provider name is unique to a given provider (e.g., Walgreens), but the site name does not have to be unique. It is the combination of a provider name and a site name that will be unique. For example, Walgreens on Larpenteur avenue in Roseville could say: Provider name = Walgreens; Site name = Roseville. "Walgreens Roseville" is Unique. There could also be a "CVS (provider) Roseville (site)", which would also be a unique combination of Provider name and Site name, while both site names will be "Roseville".

Whenever possible (e.g., when there is only one vaccination site in a given city from a given provider), we recommend using the city name as the Site name. This will avoid excessive number of unique Site ID's in our database.

#### 2. Specific instructions

1. Open the form by clicking on the following link:

https://mngov.formstack.com/forms/covid testing sites

- 2. Enter in the <u>contact information</u> for the site (Box 1). This information is only used for internal purposes if we have any questions or need clarification regarding the site, and hence does not appear on the public-facing page.
- 3. Select <u>Vaccination</u> and <u>Adding (Box 1)</u>. Even if your organization already has a Covid-19 vaccination site registered, a separate form need to be filled this is a separate listing and you must choose adding.

#### Box 1. Vaccination site Contact information

# MINNESOTA COVID-19 RESPONSE

# State of Minnesota COVID-19 Testing and Vaccination Sites

Minnesota is committed to providing access to quality healthcare to those who may be may be experiencing COVID-19 symptoms or are looking for a vaccination for COVID-19. If you are a healthcare provider that is providing testing for COVID-19 or on-site vaccinations, please fill out this form to be added to the Minnesota COVID-19 testing and vaccinations map.

| First name                                         | Last name |
|----------------------------------------------------|-----------|
|                                                    |           |
|                                                    |           |
| Phone                                              | Email *   |
|                                                    |           |
|                                                    |           |
| Are you submitting a vaccination or testing site?* |           |
| O Vaccination                                      |           |
| O Testing                                          |           |
| Are you adding, modifying, or removing a site?*    |           |
| O Adding                                           |           |
| O Modifying                                        |           |
| O Removing                                         |           |
|                                                    |           |
|                                                    |           |

4. Enter in your <u>Health System and Site Name</u> (Box 2). As aforementioned, to limit the number of different site names that we have in our database, we ask that you choose the name of the city where the site is located as the Site Name. The combination of the Provider Name and Site Name will be unique. If there are multiple sites from the same provider in the same city, additional information (e.g., street name) can also be added (e.g., Minneapolis – Lake St). Please be specific and avoid using "vaccination" or other generic terms. Box 3 shows an example of what the public-facing interface looks like for a specific provider (Winona Health Services in this example).

| Box 2. Provider and Si | te information                                                                                                    |                                   |          |
|------------------------|----------------------------------------------------------------------------------------------------|-----------------------------------|----------|
|                        |                                                                                                    |                                   |          |
| Add new site           |                                                                                                    |                                   |          |
| Health system *        |                                                                                                    | Testing or Vaccination Site Name* |          |
|                        |                                                                                                    |                                   |          |
| Address                |                                                                                                    |                                   |          |
|                        |                                                                                                    |                                   |          |
| City                   |                                                                                                    | State                             | Zip Code |
|                        |                                                                                                    |                                   |          |
| <b>6</b>               |                                                                                                    |                                   |          |
| County                 |                                                                                                    |                                   |          |
| Phone                  | Your website for COVID testing or vi                                                                                | accipation information            |          |
| 999-555-1212           | https://www.yourhealthwebsite.com                                                                                   |                                   |          |
| Format: 999-555-1212   | Please enter one (1) website link (URL) that patients can get more detailed information about your COVID-19 testing |                                   |          |
|                        |                                                                                                    |                                   |          |

| Winona Health Services                                         | Requirements                                               |
|----------------------------------------------------------------|------------------------------------------------------------|
| Winona                                                         | <ul> <li>Appointment</li> </ul>                            |
| Directions                                                     | <ul> <li>No appointment necessary</li> </ul>               |
|                                                                | Accepting                                                  |
| ( <u>507) 454-3650</u>                                         | <ul> <li>Indoor vaccination</li> </ul>                     |
| www.winonahealth.org                                           | <ul> <li>Minnesotans ages 12+; parental consent</li> </ul> |
| Distance: 1.48 miles                                           | needed for ages 12-17                                      |
| Hours of Operation                                             |                                                            |
| • Weekdays: 8:00am – 7:00pm                                    |                                                            |
| • Weekends: 8:00am – 7:00pm                                    |                                                            |
| • varies week to week - visit our website for more information |                                                            |

- 5. Enter the <u>vaccination site's address</u> in the space provided (Box 2). The address will not be published on the site but we use the addresses internally to map the vaccine locations.
- 6. Enter a <u>phone number and/or a website URL</u> so that users can obtain more information regarding a vaccination site. We encourage providers to provide both.
- 7. Enter the <u>hours of operation</u> for every day of the week. When closed, please select "Closed" for both Start and End of any given day (example in Box 4 below).
- 8. Use the <u>additional information</u> space (Box 4) to provide additional information such as holiday hours or otherwise. Note that there is a 500 characters limit.

| Box 4. Hours of operati                                                              | Box 4. Hours of operation and additional information sections                                                                                                    |  |  |
|--------------------------------------------------------------------------------------|----------------------------------------------------------------------------------------------------|--|--|
| Site hours of operatio                                                               | n                                                                                                    |  |  |
| Select the time ranges (open and o<br>have additional instructions (e.g. c           | closed) for each day. If the testing location is closed, please select "closed" from the drop-down list. If you<br>losed on certain holidays or other unique details), please include that in the open text field that follows. |  |  |
| Mondays (start)                                                                      | Mondays (end)                                                                                                    |  |  |
| Closed \$                                                                            | Closed \$                                                                                                    |  |  |
| Tuesdays (start)                                                                     | Tuesdays (end)                                                                                                    |  |  |
| Wednesdays (start)                                                                   | Wednesdays (end)                                                                                                    |  |  |
| Thursdays (start)                                                                    | Thursdays (end)                                                                                                    |  |  |
| Fridays (start)                                                                      | Fridays (end)                                                                                                    |  |  |
| Saturdays (start)                                                                    | Saturdays (end)                                                                                                    |  |  |
| Sundays (start)                                                                      | Sundays (end)                                                                                                    |  |  |
| Additional information about hours of operation (holidays, special exceptions, etc.) |                                                                                                    |  |  |
|                                                                                      |                                                                                                    |  |  |

9. Under site details (Box 5) make sure that the "COVID-19 Vaccine" box is checked, and any additional site services if specific vaccines are offered (e.g., booster). Look at the site requirements column and check all that apply. Most providers check the appointment box (when applicable) and as Site Options choose either indoor vaccination, drive-thru vaccination, or both. Please choose what works for your site.

Note that the other details listed are used for our testing sites only. Make sure to review all information and check only what applies to Covid-19 vaccination at your site.

## Box 5. Testing or Vaccination site details

| Testing or vaccination                                                                                                    | site details                                                                                                    |                                                                                                    |                                                                                                    |
|----------------------------------------------------------------------------------------------------|----------------------------------------------------------------------------------------------------|----------------------------------------------------------------------------------------------------|----------------------------------------------------------------------------------------------------|
| Site services (check all that<br>apply)<br>Nasal Swab (antigen, rapid result)<br>Nasal Swab (molecular, rapid<br>result)<br>Nasal Swab (PCR)<br>Nasal Swab (PCR, rapid result)<br>Saliva (PCR)<br>Oral Rinse (PCR)<br>Oral Swab (PCR)<br>Distribution & Johnson (age 18+)<br>Moderna (age 18+)<br>Pfizer (age 12+)<br>COVID-19 Vaccine<br>Booster Doses | Site requirements (check all<br>that apply)<br>Appointment<br>No appointment necessary<br>Pre-screening<br>Pre-registration<br>Physician Referral<br>Visit with a clinician<br>Insurance<br>Other | Site options (check all that<br>apply)  Indoor vaccination Drive-thru vaccination Indoor testing Drive-thru testing Symptomatic adults Symptomatic pediatrics (ages 0-2) Symptomatic pediatrics (ages 2-18) Asymptomatic pediatrics (ages 0-2) Asymptomatic pediatrics (ages 2-18) Asymptomatic pediatrics (ages 2-18) Asymptomatic pediatrics (ages 2-18) Other asymptomatic patients | Vaccination Categories  Minnesotans ages 12+; parental consent needed for ages 12-17 Minnesotans ages 5-11; parental consent needed for ages 5-11 Minnesotans ages 18+ |

- 10. Hit the Submit button!
- 11. You will receive a message when we have approved the form. If for some reason the submission is denied (e.g., incomplete information or duplicated records) you will receive a message with the reason for denial. We may also contact you prior to denying a form to obtain more information.

# Instructions for <u>modifying</u> the information for an existing site (e.g., hours)

### 1. Specific instructions

1. Open the form by clicking on the following link:

#### https://mngov.formstack.com/forms/covid testing sites

- 2. Enter in the <u>contact information</u> for the site (Box 6). This information is only used for internal purposes if we have any questions or need clarification regarding the site, and hence does not appear on the public-facing page.
- 3. Choose vaccination and modifying (Box 6).

| Box 6. Site information for modifying a site                                                                                                    |                            |  |
|----------------------------------------------------------------------------------------------------|----------------------------|--|
| MINNESOTA<br>COVID-19 RESPONS                                                                                                    | E                          |  |
| State of Minnesota COVID-<br>Sites                                                                                                    | 19 Testing and Vaccination |  |
| Minnesota is committed to providing access to quality healthcare to those who may be may be experiencing COVID-19 symptoms or are looking for a vaccination for COVID-19. If you are a healthcare provider that is providing testing for COVID-19 or on-site vaccinations, please fill out this form to be added to the Minnesota COVID-19 testing and vaccinations map. |                            |  |
| First name                                                                                                    | Last name                  |  |
| Phone                                                                                                    | Email*                     |  |
|                                                                                                    |                            |  |
| Are you submitting a vaccination or testing site?*                                                                                                    |                            |  |
| <ul> <li>Vaccination</li> <li>Testing</li> </ul>                                                                                                    |                            |  |
| Are you adding, modifying, or removing a site?*                                                                                                    |                            |  |
| O Adding O Modifying                                                                                                    |                            |  |
| O Removing                                                                                                    |                            |  |
|                                                                                                    |                            |  |

4. Choose your <u>provider name</u> and <u>site name</u> from the drop-down menus (Box 7).

5. If you wish to change your site name you can check that option and a box will appear for writing the new name (Box 7). Site names need to be unique to each site within a health system, but Site names do not have to be unique throughout the system. WE recommend using the name of the city where the vaccination site is as a Site name. When there are multiple sites within in the same Health System and city, additional details can be added (e.g., "Minneapolis – Lake St").

| Box 7. Selecting Health system and Site name                                                                                                    |                                                                                                    |
|----------------------------------------------------------------------------------------------------|----------------------------------------------------------------------------------------------------|
| Modify a site                                                                                                    |                                                                                                    |
| Please enter information into the boxes below to MODIFY past entries. N<br>Unsure about the visibility status of your testing or vaccination site? Uns | IOTE: Text entered will replace the information currently on file.<br>sure about the status of your site, <u>check the status here</u> . |
| Health system *                                                                                                    | Testing or Vaccination Site Name*                                                                                                    |
| Walgreens                                                                                                    | Forest Lake                                                                                                    |
|                                                                                                    |                                                                                                    |
| Site name modification                                                                                                    |                                                                                                    |
| I need to modify the name of an existing Testing or Vaccination Site name                                                                              |                                                                                                    |
| (Please first select from the drop down list the Testing or Vaccination Site name you wish to r                                                        | nodify)                                                                                                    |
| Change the above Testing or Vaccination Site name to:                                                                                                  |                                                                                                    |
|                                                                                                    |                                                                                                    |
|                                                                                                    |                                                                                                    |

6. We now have an option to make a site active or inactive on the public-facing Find My Vaccine application. If you would like to hide a site from the public-facing map for a period of time, you can simply select "inactive" (Box 8).

| Box 8. Changing status of a site                                                                                                    |
|----------------------------------------------------------------------------------------------------|
| Site visibility on the map                                                                                                    |
| <ul> <li>I need to change the active status of my site</li> <li>(Changing its active status toggles your site's visibility on the map)</li> </ul> |
| Change the active status of your site                                                                                                    |
| <ul> <li>Active</li> <li>Inactive</li> </ul>                                                                                                    |

7. If changes need to be made to the site address, phone number, or website URL they can be made in the section below (Box 9). Please leave the section blank if no updates are needed.

| Box 9. Changes to the site address, phone number, or website |                                                                                                    |  |
|--------------------------------------------------------------|----------------------------------------------------------------------------------------------------|--|
| Address                                                      |                                                                                                    |  |
|                                                              |                                                                                                    |  |
| City                                                         | State Zip Code                                                                                                    |  |
|                                                              | <b>*</b>                                                                                                    |  |
| County                                                       |                                                                                                    |  |
| Phone                                                        | Your website for COVID testing or vaccination information                                                           |  |
| 999-555-1212                                                 | https://www.yourhealthwebsite.com                                                                                   |  |
| Format: 999-555-1212                                         | Please enter one (1) website link (URL) that patients can get more detailed information about your COVID-19 testing |  |
| Remove listed phone number                                   | Remove listed website                                                                                               |  |

- If you need to update a site's hours, do so with the drop-down boxes and ensure that each day contains either some hours, or "closed" for the start and end of a day (Box 4 above). Please leave blank if the hours have not changed.
- 9. We have added new categories for vaccines (Box 5 above). This area of the form will be continuously updated as new groups become eligible for a Covid-19 vaccine. Please make sure that you select the relevant age group-vaccine type information for what your specific site can provide. Individuals seeking a vaccine will be able to search the site using these categories.
- 10. Hit the Submit button!

# Deletion of an existing site

#### **1. Specific instructions**

1. Open the form by clicking on the following link:

#### https://mngov.formstack.com/forms/covid testing sites

2. Enter in the <u>contact information</u> for the site (Box 10). This information is only used for internal purposes if we have any questions or need clarification regarding the site, and hence does not appear on the public-facing page.

3. Select <u>Vaccination</u> and <u>Removing (Box 10)</u>.

| Box 11. Entering site information for removing a site                                                                                                    |                                                                                                    |  |
|----------------------------------------------------------------------------------------------------|----------------------------------------------------------------------------------------------------|--|
| MINNESOTA<br>COVID-19 RESPONSE                                                                                                    | E                                                                                                    |  |
| State of Minnesota COVID-7                                                                                                    | 19 Testing and Vaccination                                                                                                    |  |
| Minnesota is committed to providing access to quality healthcare to t<br>looking for a vaccination for COVID-19. If you are a healthcare provide<br>out this form to be added to the Minnesota COVID-19 testing and vac | hose who may be may be experiencing COVID-19 symptoms or are<br>er that is providing testing for COVID-19 or on-site vaccinations, please fill<br>ccinations map. |  |
| First name                                                                                                    | Last name                                                                                                    |  |
|                                                                                                    |                                                                                                    |  |
| Phone                                                                                                    | Email *                                                                                                    |  |
| Are you submitting a vaccination or testing site?*                                                                                                    |                                                                                                    |  |
| O Vaccination O Testing                                                                                                    |                                                                                                    |  |
| Are you adding, modifying, or removing a site? *                                                                                                    |                                                                                                    |  |
| O Adding                                                                                                    |                                                                                                    |  |
| Modifying     Removing                                                                                                    |                                                                                                    |  |

- 4. Select the relevant Health System and Site name for the site that needs to be removed (Box 12).
- 5. Click the Submit button.

| Box 12. Selecting health system and site nam | e                                  |
|----------------------------------------------|------------------------------------|
| Remove a site                                |                                    |
| Health system *                              | Testing or Vaccination Site Name * |
| Walgreens +                                  | Forest Lake 🗘                      |
|                                              |                                    |
|                                              |                                    |